## CTAS 2024 Update 1 Enhancements

CTAS 2024 Update 1 enhancements include ability to add employee reimbursements to payroll, Earned Sick and Safe Time (ESST) maximum limits, voiding a check in a prior fiscal year, Leave Time Report updated to include comp. and ESST time, and a Holiday Pay column added in payroll. In addition to these enhancements, some minor known issues have also been corrected.

| Section 1: | Ability to Add Employee Reimbursements to Payroll        | Pages 2-12  |
|------------|----------------------------------------------------------|-------------|
| Section 2: | Earned Sick and Safe Time (ESST) Maximum Limits          | Pages 13-16 |
| Section 3: | Voiding A Check in a Prior Fiscal Year                   | Pages 17-21 |
| Section 4: | Leave Time Report Updated to Include Comp. and ESST Time | Page 22     |
| Section 5: | Holiday Pay Column Added in Payroll                      | Page 23     |
| Section 6: | Employee Name Added to Lower Section of Paycheck/Paystub | Page 23     |
| Section 7: | Minor Known Issues Corrected                             | Page 24     |

## Section 1: Adding a Reimbursement to Payroll

In CTAS, click on the Accounting tab, Claims icon, and then the Add Claims tab.

Enter the claim number and date. Select the Employee Reimbursement box. Selecting this box will limit the "Pay to the order of" box to only list employees that have been entered in the Payroll module. Regular vendors will not be listed.

| Accounting Payro       | ll <u>I</u> nvestments | l <u>n</u> debtedness  | <u>R</u> eports | Ad <u>m</u> in | <u>E</u> xit    |                    |                         |         |
|------------------------|------------------------|------------------------|-----------------|----------------|-----------------|--------------------|-------------------------|---------|
| Receipts Claims Disb   | ursements Budget       | Cash Chart of Accounts | Vendors         |                |                 |                    |                         |         |
| Claims                 |                        |                        |                 |                |                 |                    |                         | 8:24 AM |
| Claims List Add Cl     | aims                   |                        |                 |                |                 |                    |                         |         |
| * Claim Number         | 4                      |                        |                 |                | Notes           |                    |                         |         |
| * Claim Date           | 12/29/2023             |                        | [               | ~              |                 |                    |                         |         |
| Г                      | Employee Reim          | bursement              |                 |                | Occurrence Date | <b>~</b>           |                         |         |
|                        |                        |                        |                 |                |                 |                    |                         |         |
| * Pay to the order of  |                        |                        | [               | ~ New          | 1               |                    |                         |         |
|                        |                        |                        |                 | Edit           | Check Memo      |                    |                         |         |
| Address                |                        |                        |                 | _              |                 |                    |                         |         |
|                        |                        |                        |                 |                |                 | Summary<br>* Total |                         | \$ 0.00 |
|                        |                        |                        |                 | _              |                 | Distributed        |                         |         |
| * Description          |                        |                        |                 |                |                 | Difference         |                         |         |
|                        |                        |                        |                 |                |                 |                    |                         |         |
| Account Distribution   |                        |                        |                 |                |                 |                    |                         |         |
| Fund Number            | Account Num            | ber                    | Object Code     |                | Program Code    | Amount             |                         | Debt    |
| *                      |                        |                        |                 |                |                 |                    |                         |         |
|                        |                        |                        |                 |                |                 |                    |                         |         |
| Delete Selected Record | IS                     |                        |                 |                |                 |                    |                         |         |
|                        |                        |                        |                 |                |                 |                    | <u>S</u> ave <u>C</u> a | ancel   |

With the Employee Reimbursement box checked, a new option will appear below it labeled "Process in Payroll after Approval". When this is checked, the claim will be available in the next few steps of the claim process (Print Claims, Claims List for Appr, and Approve Claims). Once the claim is approved, it will no longer be available to be processed the rest of the way in the claims process in the Claims module. Instead, it will show up when a payroll is created in the Payroll module to be added to the check, the check printed, and posted to disbursements. If you wish to pay an employee but do not want to process it in payroll/don't use the payroll module, leave the Process in Payroll after Approval box unchecked to finish processing that claim in the Claims module with the rest of the vendor claims. This portion of the process is unchanged from previous versions of CTAS.

To have the reimbursement claim added to the payroll check, click the Process in Payroll after Approval box.

| Accounting     | <u>P</u> ayrol | Inve     | stments    | l <u>n</u> d | ebtedness            | <u>R</u> eports | Ad <u>m</u> in | <u>E</u> xit |                 |                                                 |              |        |         |
|----------------|----------------|----------|------------|--------------|----------------------|-----------------|----------------|--------------|-----------------|-------------------------------------------------|--------------|--------|---------|
| Receipts Clair | ms Disbu       | rsements | Budget     | Cash         | Chart of<br>Accounts | Vendors         |                |              |                 |                                                 |              |        |         |
| Claims         |                |          |            |              |                      |                 |                |              |                 |                                                 |              |        | 8:32 AM |
| Claims List    | Add Cla        | ims      |            |              |                      |                 |                |              |                 |                                                 |              |        |         |
| * Claim        | Number         | 4        |            |              |                      |                 |                |              | Notes           |                                                 |              |        |         |
| * CI           | aim Date       | 12/29/20 | 23         |              |                      |                 | ~              |              |                 |                                                 |              |        |         |
|                |                | Employ   | yee Reimt  | bursem       | ent                  |                 |                |              | Occurrence Date |                                                 | ~            |        |         |
|                |                | Proces   | s in Payro | oll after    | Approval             |                 |                |              |                 |                                                 |              |        |         |
| * Pay to the   | order of       |          |            |              |                      |                 | ~              |              |                 |                                                 |              |        |         |
|                |                |          |            |              |                      |                 |                |              | Check Memo      |                                                 |              |        |         |
|                | Address        |          |            |              |                      |                 |                |              |                 |                                                 |              |        |         |
| * De           | escription     |          |            |              |                      |                 |                |              |                 | Summary<br>* Total<br>Distributed<br>Difference |              | \$     | 0.00    |
| Account Dist   | ibution        |          |            |              |                      |                 |                |              |                 |                                                 |              |        |         |
| Fund Number    | Dution         | Acco     | unt Numb   | ber          |                      | Object Cod      | e              | Program C    | ode             | Amount                                          |              | Deb    |         |
| *              |                |          |            |              |                      | -               |                |              |                 |                                                 |              |        |         |
|                |                |          |            |              |                      |                 |                |              |                 |                                                 |              |        |         |
| Delete Selecte | ed Records     | 5        |            |              |                      |                 |                |              |                 |                                                 |              |        |         |
|                |                |          |            |              |                      |                 |                |              |                 |                                                 | <u>S</u> ave | Cancel |         |

With the Employee Reimbursement and Process in Payroll after Approval boxes checked, select the dropdown arrow in the Pay to the order of field. The dropdown will now display active employees from the payroll module. Select the employee associated with the reimbursement. Fill in the remaining claim information and save it.

| Accounting Par      | yroll <u>I</u> nvestme | nts l <u>n</u> debtedness   | <u>R</u> eports Ad <u>m</u> ir | n <u>E</u> xit |                 |        |      |        |                |         |
|---------------------|------------------------|-----------------------------|--------------------------------|----------------|-----------------|--------|------|--------|----------------|---------|
| Receipts Claims D   | isbursements Buc       | dget Cash Chart of Accounts | Vendors                        |                |                 |        |      |        |                |         |
| Claims              |                        |                             |                                |                |                 |        |      |        |                | 8:37 AM |
| Claims List Add     | Claims                 |                             |                                |                |                 |        |      |        |                |         |
| * Claim Numb        | er 4                   |                             |                                |                | Notes           |        |      |        |                | _       |
| * Claim Da          | ate 12/29/2023         |                             | ~                              |                |                 |        |      |        |                |         |
|                     | Employee               | Reimbursement               |                                |                | Occurrence Date |        |      |        |                |         |
|                     | Process in             | Payroll after Approval      |                                |                |                 |        |      |        |                |         |
| * Day to the order  | of John Doo 1          | ,                           |                                |                |                 |        |      | 7      |                |         |
| Pay to the order    | Last Name              | EirstMiddleNam              | e Address 1                    | Address 2      | City            | State  | Zin  |        |                |         |
|                     | cast_ivanie            | Thousand                    | C Address I /                  | 4001035 2      | City            | June   |      |        |                |         |
| Addre               | Doe 1                  | John                        | 1 Main St.                     |                | Here            | MN     | 1111 |        |                |         |
|                     | Doe 2                  | John                        | 2 Main St.                     |                | Here            | MN     | 4444 |        |                |         |
|                     | Doe 3                  | John                        | 3 Main St.                     |                | There           | MN     | 7777 |        | \$             | 0.00    |
| * Deserviseti       | Doe 4                  | John                        | 4 Main St.                     |                | Here            | MN     | 8888 |        |                |         |
| Descripti           | Doe 5                  | John                        | 5 Main St.                     |                | Here            | MN     | 9999 |        |                |         |
|                     |                        |                             |                                |                |                 |        |      | 1      |                |         |
|                     |                        |                             |                                |                |                 |        |      |        |                |         |
| Account Distributio | n                      |                             |                                |                |                 |        |      |        |                |         |
| Fund Number         | Account                | Number                      | Object Code                    | Program Co     | de 🖌            | Amount |      |        | Debt           | ^       |
| ▶ 🛥 201: Road an    | d Bri 43122: U         | npaved Streets              | 300: PROFESSIONAL              |                |                 |        |      | \$0.00 |                |         |
| 👍 100: General      | Fund 41940: 0          | General Governmen           | 201: Office Supplies:          |                |                 |        |      | \$0.00 |                | ~       |
| Delete Selected Rec | ords                   |                             |                                |                |                 |        |      |        |                |         |
|                     |                        |                             |                                |                |                 |        |      |        |                |         |
|                     |                        |                             |                                |                |                 |        |      | Save   | <u>C</u> ancel |         |

Once all claims have been entered, click on the Claims List tab. As in the past, all the claims entered will be listed here. An additional column has been added (boxed) that shows which claims were selected as being processed in payroll after approval. Follow the claims process.

| Accounting Payroll Investments       | Indebtedness <u>R</u> eports | Ad <u>m</u> in <u>E</u> xit |                           |                            |                      |
|--------------------------------------|------------------------------|-----------------------------|---------------------------|----------------------------|----------------------|
|                                      |                              |                             |                           |                            |                      |
|                                      |                              |                             |                           |                            |                      |
| Receipts Claims Disbursements Budget | Cash Chart of Vendors        |                             |                           |                            |                      |
|                                      | Accounts                     |                             |                           |                            |                      |
| Claims                               |                              |                             |                           |                            | 10:39 AM             |
| Claims List Add Claims               |                              |                             |                           |                            |                      |
| Search for                           | Search by Claim Date         |                             |                           |                            |                      |
|                                      | bedreif by citalli bate      |                             |                           |                            |                      |
| Claim Date ~                         | 08/12/2024                   | 🖌 То 🤇                      | 6/14/2025                 | ~                          | C1                   |
|                                      |                              |                             |                           |                            | <u>s</u> earch       |
| Date V Claim N Vendor V              | Description 🛛 Amount 🗸       | Approved 🛛 Process in Pay   | rol 🔽 Posted 🛛 🔽 Check Nu | Im 文 Void 文 Occurrence D 文 | Claims Processing    |
| ▶-□ 09/19/20 1 Vendor 1 F            | ayment \$80.00               | Yes No                      | No                        | No                         |                      |
| → 09/19/20 2 Vendor 2 F              | Payment 2 \$20.00            | Yes No                      | No                        | No                         | Print Claims         |
| - 09/19/20 4 John Doe 1 F            | Reimbursement \$50.00        | Yes Yes                     | No                        | No                         |                      |
|                                      | ••••••                       |                             |                           | 1                          | Claims List For Appr |
|                                      |                              |                             |                           |                            | Approve Claims       |
|                                      |                              |                             |                           |                            |                      |
|                                      |                              |                             |                           |                            | Print Checks         |
|                                      |                              |                             |                           |                            |                      |
|                                      |                              |                             |                           |                            | Enter Check #'s      |
|                                      |                              |                             |                           |                            |                      |
|                                      |                              |                             |                           |                            | Disbursements        |
|                                      |                              |                             |                           |                            |                      |
|                                      |                              |                             |                           |                            |                      |
|                                      |                              |                             |                           |                            |                      |
|                                      |                              |                             |                           |                            |                      |
|                                      |                              |                             |                           |                            |                      |
|                                      |                              |                             |                           |                            |                      |
|                                      |                              |                             |                           |                            |                      |
| 2) View/Edit 3) Void (Y/N)           | (1) Delete                   | 5) Export to CSV            |                           |                            |                      |
|                                      | 4) Delete                    |                             |                           |                            |                      |

The claims list for approval will include all claims (vendor claims and employee reimbursement claims - both those selected to be processed in payroll and those not selected to be processed in payroll) for the Board to approve.

| New Towns        | hip                         |                       |                         | Claims List for <i>i</i> | Approval                         |                              | 7/5/2024           |
|------------------|-----------------------------|-----------------------|-------------------------|--------------------------|----------------------------------|------------------------------|--------------------|
| Date Range :     | 12/1/2023 To 7/5/           | /2024                 |                         |                          |                                  |                              |                    |
| Date             | <u>Vendor</u><br>New Vendor | Description<br>Vendor | Claim #                 | <u>Total</u>             | A ccount #                       | <u>A ccount Nam e</u>        | <u>Detail</u>      |
| 12/25/2023       | New Yendor                  | vendor                | 5                       | 300.00                   | 201-43122-212-                   | Unp aved Streets             | \$50.00            |
| 12/29/2023       | John Doel                   | Supplies              | 4                       | \$50.00                  |                                  |                              |                    |
|                  |                             |                       |                         |                          | 201-43122-300-<br>100-41425-201- | Unp aved Streets             | \$25.00<br>\$25.00 |
| 12/29/2023       | Vendor2                     | Supplies              | 5                       | \$10.00                  | 100-41940-201-                   | General Government Buildings | \$10.00            |
|                  |                             |                       |                         |                          |                                  | and Rant                     | ,10.00             |
| 12/29/2023       | Vendor3                     | Fuel                  | 6                       | \$100.00                 | 001 40100 010                    | User and Occupie             | (100 OD            |
|                  |                             |                       |                         |                          | 201-43122-212-                   | Unplayed streets             | \$100.00           |
| Total For Select | ted Claims                  |                       |                         | \$210.00                 |                                  |                              | \$210.00           |
|                  |                             |                       |                         |                          |                                  |                              |                    |
|                  |                             |                       |                         |                          |                                  |                              |                    |
| _<br>Jo          | hn Doe1                     |                       | City Council/Town Board |                          |                                  | Date                         |                    |
|                  |                             |                       |                         |                          |                                  |                              |                    |

With board approval, approve the claims in the CTAS program. When printing checks you will notice that only vendor claims and employee claims not to be processed with payroll will be printed. Reimbursement claims that are to be processed with payroll will not be printed. Those claims will be processed in payroll and associated with checks posted from payroll.

After the claim checks have been printed, select the Enter Check #'s button in CTAS. Notice that in this example Claim 4 is not listed, as it is an employee reimbursement and will be processed in payroll.

| r Check Number    |                            |       |              |  |
|-------------------|----------------------------|-------|--------------|--|
|                   | Person Verifying Claims    | Date  | 07/05/2024   |  |
| Claim Information |                            |       |              |  |
| Claim #           | <ul> <li>Vendor</li> </ul> | Total | Check Number |  |
| 3                 | New Vendor                 |       | 50.00        |  |
| 5                 | Vendor 2                   |       | 10.00        |  |
| 6                 | Vendor 3                   |       | 100.00       |  |
|                   |                            |       |              |  |
|                   |                            |       |              |  |

Enter the claim verification, date, check numbers and save. Post the claims to complete the process for these claims.

To complete the employee reimbursement claims that need to be processed in payroll, go to the Payroll Module (Payroll tab, Payroll icon, Add a payroll tab). Fill in the Payroll Period Ending Date, Description, and Check Date and click Save.

| 🖷 ÷                            |                                 |                             | CTAS  |             |            | - 0                                                                                                    | $\times$ |
|--------------------------------|---------------------------------|-----------------------------|-------|-------------|------------|----------------------------------------------------------------------------------------------------|----------|
| Accounting Payroll J           | nvestments Indebtedness Reports | Ad <u>m</u> in <u>E</u> xit |       |             |            |                                                                                                    |          |
| Employee Payroll Tax<br>Tables |                                 |                             |       |             |            |                                                                                                    |          |
| Payroll                        |                                 |                             |       |             |            | 2:4                                                                                                    | 9 PM     |
| Payroll Period List Add        | Payroll                         |                             |       |             |            |                                                                                                    |          |
| *Payroll Period Ending Date    | 12/29/2023                      |                             | ~     | Advanced    |            |                                                                                                    |          |
| *Description                   | Dec payroll and reimbursements  |                             |       | L           |            |                                                                                                    |          |
| Notes                          |                                 |                             |       |             |            |                                                                                                    |          |
| *Check Date                    | 12/29/2023                      |                             | ~     |             |            |                                                                                                    |          |
| Posting Date                   | <not posted=""></not>           |                             |       | Save Cancel |            |                                                                                                    |          |
| Last Name                      | First & Middle Name             | Employee #                  | SSN # | PERA#       | Payroll_ID | Payroll Processing                                                                                                    |          |
|                                |                                 |                             |       |             |            | Create/Update Payroll Roster                                                                                                    |          |
|                                |                                 |                             |       |             |            | Enter Hours/Edit Payroll Check                                                                                                    |          |
|                                |                                 |                             |       |             |            | View Payroll Register                                                                                                    |          |
|                                |                                 |                             |       |             |            |                                                                                                    |          |
|                                |                                 |                             |       |             |            | Print Payroll Checks / Paystubs                                                                                                    |          |
|                                |                                 |                             |       |             |            | Print Payroll Checks / Paystubs<br>Enter Payroll Check Numbers                                                                                                   |          |
|                                |                                 |                             |       |             |            | Print Payroll Checks / Paystubs<br>Enter Payroll Check Numbers<br>Print Payroll Register                                                                         |          |
|                                |                                 |                             |       |             |            | Print Payroll Checks / Paystubs<br>Enter Payroll Check Numbers<br>Print Payroll Register<br>Net Pay Account Distribution Report                                  |          |
|                                |                                 |                             |       |             |            | Print Payroll Checks / Paystubs<br>Enter Payroll Check Numbers<br>Print Payroll Register<br>Net Pay Account Distribution Report<br>Post Net Pay to Disbursements |          |

## Follow the Payroll Processing steps.

| <u>A</u> ccounting | <u>P</u> ayroll | Investments         | l <u>n</u> debtedness | <u>R</u> eports | Ad <u>m</u> in | <u>E</u> xit   |       |                                     |        |
|--------------------|-----------------|---------------------|-----------------------|-----------------|----------------|----------------|-------|-------------------------------------|--------|
|                    | 1               |                     |                       |                 |                |                |       |                                     |        |
| Employee Payr      | roll Tax        |                     |                       |                 |                |                |       |                                     |        |
|                    | Tables          |                     |                       |                 |                |                |       |                                     |        |
| Payroll            |                 | ,                   |                       |                 |                |                |       | 9                                   | :08 AM |
| Payroll Period     | List 🔨 Add      | d Payroll 7 4-12/2  | 29/2023 ×             |                 |                |                |       |                                     |        |
| *Payroll Period E  | Inding Date     | 12/29/2023          | ~                     | Adv             | anced          | 1              |       |                                     |        |
| -                  | Description     | Dec. payroll and re | imbursements          |                 |                |                |       |                                     |        |
|                    | Notes           |                     |                       |                 |                |                |       |                                     |        |
| *                  | Check Date      | 12/29/2023          | ~                     |                 |                |                |       |                                     |        |
| P                  | osting Date     | Not Posted          |                       | Sav             | e              | <u>C</u> ancel |       |                                     |        |
| Last Name          |                 | First & Middle Nam  | ne Emp                | oloyee #        | SSN #          |                | PERA# | Payroll Processing                  |        |
|                    |                 |                     |                       |                 |                |                |       | Create/Update Payroll Roster        |        |
|                    |                 |                     |                       |                 |                |                |       | Enter Hours/Edit Payroll Check      |        |
|                    |                 |                     |                       |                 |                |                |       | View Payroll Register               |        |
|                    |                 |                     |                       |                 |                |                |       | Print Payroll Checks / Paystubs     |        |
|                    |                 |                     |                       |                 |                |                |       | Enter Payroll Check Numbers         |        |
|                    |                 |                     |                       |                 |                |                |       | Print Payroll Register              |        |
|                    |                 |                     |                       |                 |                |                |       | Net Pay Account Distribution Report |        |
|                    |                 |                     |                       |                 |                |                |       | Post Net Pay to Disbursements       |        |
|                    |                 |                     |                       |                 |                |                |       |                                     |        |
|                    |                 |                     |                       |                 |                |                |       |                                     |        |
| Edit Check         |                 |                     |                       |                 |                |                |       |                                     |        |

With the payroll saved and payroll roster created, select the Enter Hours/Edit Payroll Check button. Notice in the Payroll Check Information box, if an employee is associated with a reimbursement, it will be listed under the Reimbursements heading. In this section there is a column labeled "Process" with a checkbox. If you check the box, the claim will be added to the Reimbursements box on the right (circled) and added into the check total. If the box is not checked, the reimbursements will not be included in this payroll. It will continue to show up in future payrolls.

| Payroll Check Inform | nation         |                           |                |          |                |             |             |             |             |                 |              |        |
|----------------------|----------------|---------------------------|----------------|----------|----------------|-------------|-------------|-------------|-------------|-----------------|--------------|--------|
| Employee #: 1        |                | N                         | lame: John Do  | e 1      |                |             |             |             |             |                 |              |        |
| Gross Pay (F3)       | Taxes (F4)     | Employee [                | Deduction (F5) | Employe  | r's Share (F6) | Acct. Dist  | (F7) 🔨 Sick | Vacation,Co | omp,ESST (F | B)              |              |        |
| Select an Employee   | e (Payroll Per | riod Ending               | g 9/6/2024)    |          |                |             |             |             | Check Numbe | et:             |              |        |
| Last Name            |                | <ul> <li>First</li> </ul> | st & Middle Na | me       |                | Emp         | oloyee #    |             |             | Pay Frequency   |              |        |
| Doe 1                |                | Joh                       | n              |          |                | 1           |             |             | Bi-Weekly   |                 |              |        |
| Doe 3                |                | Joh                       | n              |          |                | 3           |             |             | Bi-Weekly   |                 |              |        |
|                      |                |                           |                |          |                |             |             |             |             |                 |              |        |
| Gross Pay            |                |                           |                |          |                |             |             |             |             | Summary         |              |        |
| Name                 | Reg Hrs        | Sick Hrs                  | Vac Hrs        | Comp Hrs | ESST Hrs       | Holiday Hrs | Amount      | Overtime    | Gross Pay   | Tips            | s            | 0.00   |
| Rate 1               |                |                           |                |          |                |             | \$20.000    |             | \$0.00      | Regular Pay     |              | \$0.00 |
| *                    |                |                           |                |          |                |             |             |             |             | Overtime Pay    |              | \$0.00 |
|                      |                |                           |                |          |                |             |             |             |             | Gross Earning   | s            | \$0.00 |
|                      |                |                           |                |          |                |             |             |             |             | Total Deduction | ons          | \$0.00 |
| Reimbursements       |                |                           |                |          |                |             |             |             |             | Net Pay         |              | \$0.00 |
| Claim Date           | Proce          | ess                       | Description    |          |                |             |             | ⊽ Am        | nount       | EIC Amount      | \$           | 0.00   |
| ▶ 9/6/2024           |                | i i                       | Reimbursem     | ent      |                |             |             | \$5         | 0.00        | Reimbursemer    | nts          | \$0.00 |
|                      |                |                           |                |          |                |             |             |             |             | Total           |              | \$0.00 |
|                      |                |                           |                |          |                |             |             |             |             |                 | <u>S</u> ave | Close  |

Enter the employee hours worked and check the process box in the Reimbursement section to process the reimbursement in this payroll.

| Payroll Check Infor | mation        |            |                  |          |                |             |                   |           |              |                  |                 |
|---------------------|---------------|------------|------------------|----------|----------------|-------------|-------------------|-----------|--------------|------------------|-----------------|
| Employee #: 1       |               |            | Name: John Do    | e 1      |                |             |                   |           |              |                  |                 |
| Gross Pay (F3)      | Taxes (F4)    | Employee   | Deduction (F5)   | Employer | r's Share (F6) | Acct. Dist  | (F7) Sick         | Vacation, | Comp,ESST (F | 3)               |                 |
| Select an Employe   | e (Payroll Pe | riod Endin | ng 9/6/2024)     |          |                |             |                   |           | Check Numbe  | r:               |                 |
| Last Name           |               | ⊢ Fir      | rst & Middle Nar | ne       |                | Emp         | loyee #           |           |              | Pay Frequency    |                 |
| Doe 1               |               | Jo         | hn               |          |                | 1           |                   |           |              | Bi-Weekly        |                 |
| Doe 2               |               | Jol        | hn               |          |                | 2           |                   |           |              | Bi-Weekly        |                 |
| Doe 3               |               | Jol        | hn               |          |                | 3           |                   |           |              | Bi-Weekly        |                 |
|                     |               |            |                  |          |                |             |                   |           |              |                  |                 |
| Gross Pav           |               |            |                  |          |                |             |                   |           |              | Summary          |                 |
|                     |               | e: 1 11    |                  | 0        | FOOTU          |             |                   | 0.0       | 0.0          | Tins             | \$0.00          |
| Name                | Reg Hrs       | SICK Hrs   | Vac Hrs          | Comp Hrs | ESST Hrs       | Holiday Hrs | Amount<br>con non | Overtime  | e Gross Pay  | De sulas Deu     | \$1,600,00      |
|                     | 80.00         |            |                  |          |                |             | \$20.000          |           | \$1,600.00   | negular Fay      | e0.00           |
| <u>_</u>            |               |            |                  |          |                |             |                   |           |              | Overtime Pay     | \$0.00          |
|                     |               |            |                  |          |                |             |                   |           |              | Gross Earnings   | \$1,600.00      |
|                     |               |            |                  |          |                |             |                   |           |              | Total Deductions | \$317.51        |
| Reimbursements      |               |            | _                |          |                |             |                   |           |              | Net Pay          | \$1,282.49      |
| Claim Date          | Proc          | ess        | Description      |          |                |             |                   | v 🗛       | mount        | EIC Amount       | \$0.00          |
| 9/6/2024            |               | M          | Reimbursem       | ent      |                |             |                   | \$        | 50.00        | Reimbursements   | \$50.00         |
|                     |               |            | •<br>            |          |                |             |                   |           |              | Total            | \$1,332.49      |
|                     |               |            |                  |          |                |             |                   |           |              | <u>S</u> av      | e <u>C</u> lose |

To see the detailed account coding behind the reimbursement, select the Acct. Dist (F7) tab. This account coding is filled in based on the coding that was entered on the claim in the Claims module. This is displayed as information only here. To change the coding, go back to the Claims module (Accounting tab, Claims icon, Claim List tab), locate the claim, open it, update the coding and save it.

| Payroll Check Information |                |              |                       |                |                      |               |                          |               |
|---------------------------|----------------|--------------|-----------------------|----------------|----------------------|---------------|--------------------------|---------------|
| Employee #: 1             | Na             | me: John Doe | 1                     | $\sim$         |                      |               |                          |               |
| Gross Pay (F3) Taxes (F4  | 4) Employee De | duction (F5) | Employer's Share (F6) | Acct. Dist (F7 | Sick,Vacation,Comp,E | SST (F8)      |                          |               |
|                           |                |              |                       |                | Remain               | ning Percenta | age to Distribute        | 0.000         |
| Payroll Account Distrib   | oution         |              |                       |                |                      |               |                          |               |
| Fund Number               |                | Account      | t Number              |                | Object Code          |               | Percent                  |               |
| ▶ 🛥 100: General Fund     | 1              | 41115:       | Town Supervisor       |                | 100: WAGES AND SALA  | RIES (1       | 1.000                    |               |
| *                         |                |              |                       |                |                      |               |                          |               |
|                           |                |              |                       |                |                      |               |                          |               |
|                           |                |              |                       |                |                      |               |                          |               |
|                           |                |              |                       |                |                      |               |                          |               |
|                           |                |              |                       |                |                      |               |                          |               |
|                           |                |              |                       |                |                      |               |                          |               |
|                           |                |              |                       |                |                      |               |                          |               |
|                           |                |              |                       |                |                      |               |                          |               |
|                           |                |              |                       |                |                      |               |                          |               |
|                           |                |              |                       |                |                      |               |                          |               |
|                           |                |              |                       |                |                      |               |                          |               |
| Employee Claims Distri    | ibution        |              |                       |                |                      |               |                          |               |
| Fund #                    | Account #      | Object Code  | e                     | Program Code   | e                    | Amount        |                          | ~             |
| 100: General Fund         | 41425: Clerk   | 201: Office  | Supplies: Accessori   |                |                      |               |                          | \$25.00       |
| 201: Road and Bridge      | 43122: Unpa    | 300: PROFE   | ESSIONAL SERVICE      |                |                      |               |                          | \$25.00       |
|                           |                |              |                       |                |                      |               |                          |               |
|                           |                |              |                       |                |                      |               |                          |               |
|                           |                |              |                       |                |                      |               |                          |               |
|                           |                |              |                       |                |                      |               |                          |               |
|                           |                |              |                       |                |                      | Edit C        | aims Distribution in the | Claims Module |
|                           |                |              |                       |                |                      |               |                          |               |
|                           |                |              |                       |                |                      |               |                          |               |
| Delete                    |                |              |                       |                |                      |               | Save                     | Close         |

Continue with the Payroll process. View the Payroll Register. Notice the reimbursement has been added to the check total.

| .23535  |               |           |           |          |        |          |         | Payr | oll Regist | ter - Land | lscap | e           |         |         |               |          |         | 7/22/2024   |
|---------|---------------|-----------|-----------|----------|--------|----------|---------|------|------------|------------|-------|-------------|---------|---------|---------------|----------|---------|-------------|
| Payroll | Period Ending | 07/01/202 | 24        |          |        |          |         |      |            |            |       |             |         |         |               |          |         |             |
|         | Employee      |           |           | 1        | Hours  |          |         |      |            |            |       |             |         | Earnin  | ₿             |          |         |             |
| ID      | Name          | Regular   | от        | Hol      | Sick   | Vac      | Comp    | ESST | Regular    |            | от    | Tips        | Hol     | Sic     | k Vac         | Comp     | ESS     | T Gross     |
| 1       | Doe 1,John    | 80.00     | 0.00      | 0.00     | 0.00   | 0.00     | 0.00    | 0.00 | \$ 1,600   | .00 \$ 0   | 0.00  | \$ 0.00     | \$ 0.00 | \$ 0.00 | \$ 0.00       | \$ 0.00  | \$ 0.00 | \$1,600.00  |
| 2       | Doe 2,John    | 80.00     |           | 0.00     | 0.00   | 0.00     | 0.00    | 0.00 | \$ 1,600   | .00 s c    | 0.00  | \$ 0.00     | \$ 0.00 | \$ 0.00 | \$ 0.00       | \$ 0.00  | \$ 0.00 | \$1,600.00  |
| 3       | Doe 3,John    | 80.00     |           | 0.00     | 0.00   | 0.00     | 0.00    | 0.00 | \$ 1,600   | .00 s c    | 0.00  | \$ 0.00     | \$ 0.00 | \$ 0.00 | \$ 0.00       | \$ 0.00  | \$ 0.00 | \$1,600.00  |
| TOTALS  |               | 240.00    | 0.00      | 0.00     | 0.00   | 0.00     | 0.00    | 0.00 | \$ 4,800   | 00 \$ 0    | .00   | \$ 0.00     | \$ 0.00 | \$ 0.00 | \$ 0.00       | \$ 0.00  | \$ 0.00 | \$4,800.00  |
|         | Employee      |           |           |          | Pretax | Deductio | ns      |      |            |            |       |             |         |         |               |          |         |             |
| ID      | Name          | PE        | RA        | Def. Inc | ome    | Ca       | feteria |      | Other      | -          | Taxa  | ble Wages   | Federal | WHTex   | FICA          | Medie    | rare    | State WHTax |
| 1       | Doe 1,John    | \$ 0      | .00       | \$ 0.0   | 0      |          | \$ 0.00 | -    | \$ 0.00    |            | \$1   | 1,600.00    | \$ 115  | 5.69    | \$ 99.20      | \$ 23.   | 20      | \$ 79.42    |
| 2       | Doe 2, John   | \$ 0      | .00       | \$ 0.0   | 0      | :        | \$ 0.00 |      | \$ 0.00    |            | \$1   | 1,600.00    | \$ 115  | 5.69    | \$ 99.20      | \$ 23.   | 20      | \$ 79.42    |
| 3       | Doe 3,John    | \$ 0      | .00       | \$ 0.0   | 0      |          | \$ 0.00 |      | \$ 0.00    |            | \$1   | 1,600.00    | \$ 115  | 5.69    | \$ 99.20      | \$ 23.   | 20      | \$ 79.42    |
| TOTALS  |               | \$ 0      | .00       | 0.00     | )      |          | 0.00    |      | 0.00       |            | \$4   | 4,800.00    | \$ 341  | 7.07    | \$ 297.60     | \$ 69.   | 50      | \$ 238.26   |
|         | Employee      |           | Insurance | 2        | _      |          |         |      |            |            |       |             |         |         |               | _        |         |             |
| ID      | Name          | Health    | Dental    | Lif      | fe     | Union    | Other   | rs 1 | Others 2   | Others 3   |       | Net Pay     | E       | EIC R   | eimbursements | Tota     | 4       | Check #     |
|         | Doe 1,John    | \$ 0.00   | \$ 0.00   | \$ 0.0   | 00     | \$ 0.00  | \$ 0.0  | 00   | \$ 0.00    | \$ 0.00    |       | \$ 1,282.49 | \$1     | 0.00    | \$ 50.00      | \$ 1,332 | 2.49    |             |
|         | Doe 2,John    | \$ 0.00   | \$ 0.00   | \$ 0.0   | 00     | \$ 0.00  | \$ 0.0  | 00   | \$ 0.00    | \$ 0.00    |       | \$1,282.49  | \$ (    | 0.00    | \$ 0.00       | \$ 1,282 | 2.49    |             |
|         | Doe 3,John    | \$ 0.00   | \$ 0.00   | \$ 0.0   | 00     | \$ 0.00  | \$ 0.0  | 00   | \$ 0.00    | \$ 0.00    |       | \$1,282.49  | \$ (    | 0.00    | \$ 0.00       | \$ 1,282 | 2.49    |             |
| TOTALS  |               | \$ 0.00   | \$ 0.00   | \$ 0.00  |        | \$ 0.00  | \$ 0.00 | ) \$ | 0.00       | \$ 0.00    |       | \$ 3,897.47 | \$ 0.   | .00     | \$ 50.00      | \$ 3,94  | 7.47    |             |

Print the Paycheck or Stub, reimbursements will now display on these reports.

| John Doe 1 |  |
|------------|--|
|            |  |
| L          |  |

#### One Thousand Three Hundred Thirty-Two Dollars And Forty-Nine Cents

John Doe 1 1 Main St Here, MN 111111111

| lohn Doe 1                                |                  | Рауго                  | oll End Date: 0 | 7/01/2024     | Check   | Date: 07/01                                      | /2024      | PayType: Hourly       | -                         |
|-------------------------------------------|------------------|------------------------|-----------------|---------------|---------|--------------------------------------------------|------------|-----------------------|---------------------------|
|                                           | Gross Pay        | <u>Social Security</u> | Medicare        | Federal Ta    | Stat    | <u>e Tax                                    </u> | Deductions | <u>Reimbursements</u> | Net Pa                    |
| Current                                   | \$1,600.00       | \$99.20                | \$23.20         | \$115.69      | \$7     | 9.42                                             | \$317.51   | \$50.00               | \$1,332.4                 |
| Year To Date                              | \$0.00           | \$0.00                 | \$0.00          | \$0.00        | \$      | 0.00                                             | \$0.00     | \$50.00               | \$1,332.49                |
| Description                               | PayRate          | Regular Hrs            | ick Hrs Vac     | ation Hrs C   | omp Hrs | ESST Hrs                                         | Holiday H  | <u>is OT</u>          | Amount                    |
| Rate 1                                    | \$20.00          | 80.00                  | 0.00            | 0.00          | 0.00    | 0.00                                             | 0.0        | 00                    | \$1,600.00                |
| Em plovee Befor                           | e-Tax Deductio   | 005                    | Employee        | After-Tax Ded | uctions |                                                  | Employ     | er Cont ributions     |                           |
| Deferred Income                           | -                | \$0.00                 | Health Ins      | urance        |         | \$0.00                                           | Health     | Insurance             | \$0.00                    |
| Cafeteria Plan                            |                  | \$0.00                 | Dental Ins      | urance        |         | \$0.00                                           | Dental     | Insurance             | \$0.00                    |
| PERA                                      |                  | \$0.00                 | Life Insura     | nœ            |         | \$0.00                                           | LifeIns    | urance                | \$0.00                    |
| Oth er Pretax                             |                  | \$0.00                 | Union Due:      | 5             |         | \$0.00                                           | PERA       |                       | \$0.00                    |
|                                           |                  |                        | OtherAfte       | r Tax         |         | \$0.00                                           |            |                       |                           |
| Employer .2353                            | 35               | 100                    | Main St. He     | ere, MN11111  | -1111   |                                                  |            | (222)22               | 2-2222                    |
| <u>Reimbursemen</u><br>07/01/202<br>Total | <u>nts</u><br>24 | Reimbursen             | ient            |               |         |                                                  |            |                       | \$50.00<br><b>\$50.00</b> |
| <u>Sick</u>                               |                  | Vacation               |                 | Con           | 10      |                                                  | <u>ES</u>  | <u>sr</u>             |                           |
| Beginning                                 | 0.00             | Beginning              | ; 0.00          | ) Beş         | jinning | 0.00                                             | Be         | ginning 0.0           | 0                         |
| Accrued                                   | 4.00             | Accrued                | 4.00            | ) Acc         | rued    | 4.00                                             | Ac         | crued 2.6             | 7                         |
| Used                                      | 0.00             | Used                   | 0.00            | ) Use         | :d      | 0.00                                             | Us         | ed 0.0                | 0                         |
| Ending                                    | 4.00             | Ending                 | 4.00            | ) End         | ling    | 4.00                                             | Er         | iding 2.6             | 7                         |
|                                           |                  |                        |                 |               |         |                                                  |            |                       |                           |

Continue to complete the payroll process by entering the check numbers, printing the payroll register and the net pay acct. distribution report, then post the payroll.

Once the payroll is posted, you will see the claim will now display as posted back in the Claims Module in the Claims List tab (Accounting tab, Claims icon). It will also list the check number that was entered in payroll.

| Accounting Payroll Investments           | I <u>n</u> debtedness <u>R</u> eports Ad <u>m</u> in <u>E</u> xit                                                                       |                |
|------------------------------------------|----------------------------------------------------------------------------------------------------|----------------|
| 🔺 💻 🎽 🍎 🖸                                |                                                                                                    |                |
| Receipts Claims Disbursements Budget Cas | sh Chart of Vendors<br>Accounts                                                                                                    |                |
|                                          | necomu                                                                                                    |                |
| Claims                                   |                                                                                                    | 7:48 A         |
| Claims List Add Claims                   |                                                                                                    |                |
| Search By                                | Search by Claim Date                                                                                                    |                |
| Claim Date ~                             | 06/22/2024 V To 07/22/2024 V                                                                                                    |                |
|                                          |                                                                                                    | Search         |
| Date  T Claim No  Vendor                 | Description      Amount      Approved      Posted      Check Number      Void      Occurrence Date      Claims Proces     Claims Proces | ising          |
|                                          | Print Clair                                                                                                    | ms             |
|                                          |                                                                                                    |                |
|                                          | Claims List Fo                                                                                                    | r Appr         |
|                                          | Арргоче Сы                                                                                                    | aims           |
|                                          | Print Chec                                                                                                    | cks            |
|                                          | Enter Check                                                                                                    | k #'s          |
|                                          | Post Paid Cla<br>Disbursem                                                                                                    | ums To<br>ents |
|                                          |                                                                                                    |                |
| 2) View/Edit 3) Void (Y/N)               | 4) Delete 5) Export to CSV                                                                                                    |                |
|                                          |                                                                                                    |                |

The Disbursement List tab in the Disbursements module (Accounting tab, Disbursements icon) will display the entire check amount and the check number as entered in payroll.

| Accounting      | <u>P</u> ayroll <u>I</u> nv | vestments l <u>n</u> | debtedness           | <u>R</u> eports | Ad <u>m</u> in  | <u>E</u> xit |                   |     |               |      |   |         |                  |
|-----------------|-----------------------------|----------------------|----------------------|-----------------|-----------------|--------------|-------------------|-----|---------------|------|---|---------|------------------|
| Receipts Claims | 5 Disbursements             | Budget Cash          | Chart of<br>Accounts | Vendors         |                 |              |                   |     |               |      |   |         |                  |
| Disbursements   | 5                           |                      |                      |                 |                 |              |                   |     |               |      |   |         | 8:17 AM          |
| Disbursement    | s List 🔨 Add Di             | isbursement          |                      |                 |                 |              |                   |     |               |      |   |         |                  |
| Search By       |                             |                      | Search by Dis        | bursement Date  |                 |              |                   |     |               |      |   |         | _                |
| Disbursement Da | te                          | ~                    | 06/27/2023           |                 |                 | То           | 07/22/2024        |     | ~             |      |   |         | <u>S</u> earch   |
| Check Date 5    | Check Numb                  | Claim Numb           | e 🔻 Vendor I         | Name            |                 | Descript     | on                | V   | Check Total 🔽 | Void | V | Cleared | ▼ Occurrence D ▼ |
| ▶-□ 07/19/2023  | 189726                      | 1                    | Vendor 1             | L .             |                 | ***VOID      | \$25000.00***Paym | ent | \$0.00        | Yes  |   | No      |                  |
| -p 07/01/2024   | 10                          |                      | Payroll P            | eriod Ending 07 | /01/2024        | test         |                   |     | \$1,332.49    | No   |   | No      |                  |
| + 07/01/2024    | 11                          |                      | Payroll P            | eriod Ending 07 | /01/2024        | test         |                   |     | \$1,282.49    | No   |   | No      |                  |
| + 07/01/2024    | 12                          |                      | Payroll P            | eriod Ending 07 | /01/2024        | test         |                   |     | \$1,282.49    | No   |   | No      |                  |
|                 |                             |                      |                      |                 |                 |              |                   |     |               |      |   |         |                  |
| 2) View/Edit    | 3)                          | Void (Y/N)           | <u>4)</u> D          | elete           | <u>5</u> ) Expo | rt to CSV    | 6) Print          |     |               |      |   |         |                  |

When you View/Edit the disbursement, it will display the account coding detail, which includes the regular payroll and the reimbursement account coding.

| Accounting Payroll        | Investments Indebtedness Re        | ports Ad <u>m</u> in <u>E</u> xit |                 |                           |                      |         |
|---------------------------|------------------------------------|-----------------------------------|-----------------|---------------------------|----------------------|---------|
| Receipts Claims Disbursem | ents Budget Cash Chart of Accounts | 15                                |                 |                           |                      |         |
| Disbursements             |                                    |                                   |                 |                           |                      | 8:19 AM |
| Disbursements List Ad     | d Disbursement 10 ×                |                                   |                 |                           |                      |         |
| * Check Number            | 0                                  |                                   | Notes           |                           |                      |         |
| * Check Date              | 7/01/2024                          | Cleared                           |                 |                           |                      |         |
| *Pay to the order of      | Payroll Period Ending 07/01/2024   | ✓ <u>N</u> ew                     | Occurrence Date |                           | ~                    |         |
| *Description te           | st                                 |                                   |                 | Summary<br>* Total        | \$1,332.49           |         |
| Check Memo                |                                    |                                   |                 | Distributed<br>Difference | \$1,332.49<br>\$0.00 |         |
| Account Distribution      |                                    |                                   |                 |                           |                      |         |
| Fund Number               | Account Number                     | Object Code                       | Program Code    | Amount                    | Investment ID        | Debt ID |
| 🕨 🕫 100: General Fund     | 41115: Town Supervisor             | 100: WAGES AND S                  |                 |                           | \$1,282.49           |         |
| ↓ 100: General Fund       | 41425: Clerk                       | 201: Office Supplies:             |                 |                           | \$25.00              |         |
| 🛥 201: Road and Bridge    | 43122: Unpaved Streets             | 300: PROFESSIONA                  |                 |                           | \$25.00              |         |
| *                         |                                    |                                   |                 |                           |                      |         |
|                           |                                    |                                   |                 |                           |                      |         |
| Delete Selected Records   |                                    |                                   |                 |                           |                      |         |
|                           |                                    |                                   |                 | Print                     | Save Cancel          |         |

# Section 2: Earned Sick and Safe Time Max Accrual per Year, Max Balance, and Annual Accrual Max Balance

Definitions:

Max Accrual per Year: maximum hours of ESST that an employee can earn in a year.

Max Balance: maximum hours of ESST that an employee can accumulate.

Annual Accrual Max Balance: hours an employee is given at the beginning of each fiscal year.

## Example 1 - Hours Worked Accrual option:

Under the Payroll tab (circled), Employee icon (boxed), View/Edit an individual employee, and on the Sick/Vacation, Comp, ESST (F7) tab (indicated with a hexagon), user selects the Enable ESST Accrual checkbox (indicated with a diamond).

| $\sim$                                                                                                    |                                                                   |
|----------------------------------------------------------------------------------------------------|-------------------------------------------------------------------|
| Accounting Bayroll Investments Indebtedness Beports Admin Evit<br>Employee Payroll Tax<br>Tables                            |                                                                   |
| Employee                                                                                                    | 1:26 PI                                                           |
| Employees List Add Employees One, Employee ×                                                                                |                                                                   |
| Employee Number Name Employee One                                                                                           | Active                                                            |
| Demographics and Job (F3) 🖞 Tax and Insurance (F4) 🖞 Other and Employer (F5) 🖞 Acct. Dist (F6) 🖞 Sick, Vacation, Comp, ESST | (F7) Official Role (F8)                                           |
| Sick Accrual                                                                                                    | Comp Accrual                                                      |
| Enable Sick Accrual                                                                                                    | Enable Comp Accrual                                               |
| Accrual Amount 0.00 the Per Payroll Period                                                                                  | Accrual Amount 0.00 C Hrs Per Payroll Period                      |
|                                                                                                    |                                                                   |
| vacation Accrual                                                                                                    |                                                                   |
| Enable Vacation Accrual                                                                                                    | Enable ESST Accrual Annual Accrual Ves (Checked) / No (Unchecked) |
| Accrual Amount 0.00 + Hrs Per Payroll Period                                                                                | Accrual Amount 1.00 Hrs Every 30.00 Hrs Worked                    |
|                                                                                                    |                                                                   |
|                                                                                                    | Max Accrual per year 48.00 Hrs                                    |
|                                                                                                    | Max Balance 80.00 🗘 Hrs                                           |
|                                                                                                    |                                                                   |
|                                                                                                    |                                                                   |
|                                                                                                    |                                                                   |
|                                                                                                    | Save Cancel                                                       |

Complete the setup by selecting the accrual amount and Max Accrual per year and Max Balance (carrying balance). In this example, the employee has an accrual amount of 1 hour for every 30 hours worked, max accrual per year of 48 hours and a max balance (carrying balance) of 80 hours. Once the employee earns the Max Accrual per year (in this example, 48 hours) in a fiscal year, CTAS will not allow them to earn more ESST hours.

Let's say the employee has worked 80 hours for the first 17 payroll periods in the year 2024. Based on their accrual rate, the employee would have accrued 45.33 hours (80\*17/30) of ESST so far. In payroll period 18, the employee has worked 85 hours. Based on the accrual rate, the employee would accrue 2.83 hours (85/30) but if 2.83

hours is added to the 45.33 hours that were already accrued, the number of hours accrued would be 48.16 hours. Since the max accrual is set at 48 hours, the employee can't accrue the full 2.83 hours, instead they can only accrue 2.67 hours. In CTAS, the accrued amount will be capped at 2.67 and a pop-up will be received.

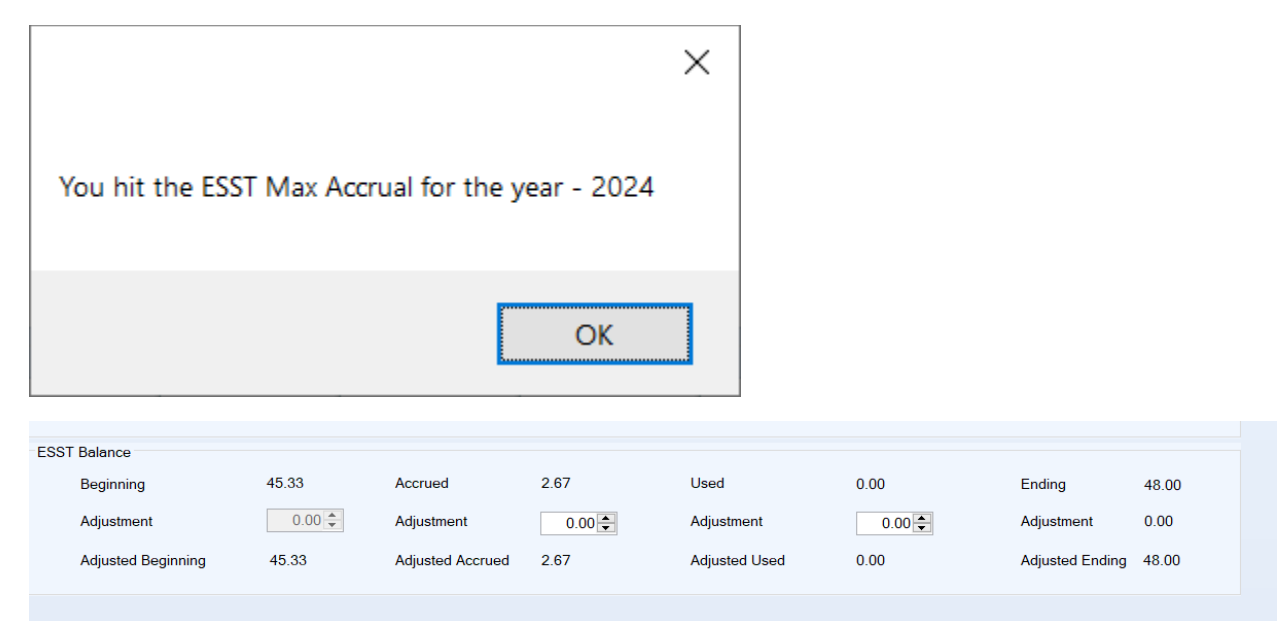

The employee will not be able to earn any more hours for the rest of 2024, regardless of if they use any hours.

Let's say the employee did not use any of their hours so their balance was 48 hours at the end of the fiscal year. In the next fiscal year, if they worked another 11 payroll periods and continued to not use any hours, their balance would be 77.33 hours (11\*80/30+48). In payroll period 12, the employee has worked 85 hours. Based on the accrual rate, the employee would accrue 2.83 hours (85/30) but if 2.83 hours is added to the 77.33 balance, the balance would be 80.16 hours. Since the max balance is set at 80 hours, the employee can't accrue the full 2.83 hours, instead they can only accrue 2.67 hours. In CTAS, the accrued amount will be capped at 2.67 and a pop-up will be received.

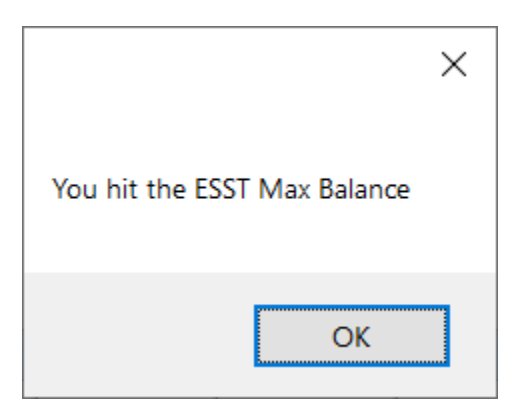

| ESST Balance       |       |                  |      |               |      |                 |       |  |  |  |  |  |
|--------------------|-------|------------------|------|---------------|------|-----------------|-------|--|--|--|--|--|
| Beginning          | 77.33 | Accrued          | 2.67 | Used          | 0.00 | Ending          | 80.00 |  |  |  |  |  |
| Adjustment         | 0.00  | Adjustment       | 0.00 | Adjustment    | 0.00 | Adjustment      | 0.00  |  |  |  |  |  |
| Adjusted Beginning | 77.33 | Adjusted Accrued | 2.67 | Adjusted Used | 0.00 | Adjusted Ending | 80.00 |  |  |  |  |  |

If ESST is used, the employee can earn more hours up to either the 48-hour max accrual per year or the 80-hour max balance.

### Example 2 - Annual Accrual:

Under the Payroll tab (circled), Employee icon (boxed), View/Edit an individual employee, and on the Sick/Vacation, Comp, ESST (F7) tab (indicated with a hexagon), user selects the Enable ESST Accrual checkbox AND the Annual Accrual checkbox (both indicated with a diamond).

| Accounting Payroll Investments Indebtedness Reports Admin Exit                                                    |                                                                      |
|----------------------------------------------------------------------------------------------------|----------------------------------------------------------------------|
| Employee<br>Payroll Tax<br>Tables                                                                                 |                                                                      |
| Employee                                                                                                    | 2:45 P                                                               |
| Employees List Add Employees One, Employee × Two, Employee ×                                                      |                                                                      |
| Employee Number Name Employee Two                                                                                 | Active                                                               |
| Demographics and Job (F3) Tax and Insurance (F4) Other and Employer (F5) Acct. Dist (F6) Sick, Vacation, Comp, ES | ST (F7) Official Role (F8)                                           |
| Sick Accrual                                                                                                    | Comp Accrual                                                         |
| Enable Sick Accrual                                                                                               | Enable Comp Accrual                                                  |
|                                                                                                    |                                                                      |
|                                                                                                    |                                                                      |
| Accrual Amount 0.00 + Hrs Per Payroll Period                                                                      | Accrual Amount                                                       |
|                                                                                                    |                                                                      |
|                                                                                                    |                                                                      |
|                                                                                                    |                                                                      |
|                                                                                                    |                                                                      |
|                                                                                                    |                                                                      |
| l<br>Manuffan Annual                                                                                              |                                                                      |
| - Vacation Accruai                                                                                                |                                                                      |
| Enable Vacation Accrual                                                                                           | Enable ESST Accrual 🗹 Annual Accrual 🗹 Yes Checked) / No (Unchecked) |
|                                                                                                    |                                                                      |
| Accrual Amount 0.00 + Hrs Per Payroll Period                                                                      | Accrual Amount 0.00 + Hrs Every 0.00 + Hrs Worked                    |
|                                                                                                    |                                                                      |
|                                                                                                    | Max Accrual per year 48.00 Hrs                                       |
|                                                                                                    | Max Balance 0.00 + Hrs                                               |
|                                                                                                    |                                                                      |
|                                                                                                    |                                                                      |
|                                                                                                    |                                                                      |
|                                                                                                    | Save Cancel                                                          |
|                                                                                                    |                                                                      |

Complete the set up by entering the Max Accrual per year (48 hours for this example). The employee will be given the Max Accrual per year at the beginning of every fiscal year.

| ESST Balance       |       |                  |      |               |      |                 |       |  |  |  |  |  |
|--------------------|-------|------------------|------|---------------|------|-----------------|-------|--|--|--|--|--|
| Beginning          | 48.00 | Accrued          | 0.00 | Used          | 0.00 | Ending          | 48.00 |  |  |  |  |  |
| Adjustment         | 0.00  | Adjustment       | 0.00 | Adjustment    | 0.00 | Adjustment      | 0.00  |  |  |  |  |  |
| Adjusted Beginning | 48.00 | Adjusted Accrued | 0.00 | Adjusted Used | 0.00 | Adjusted Ending | 48.00 |  |  |  |  |  |
|                    |       |                  |      |               |      |                 |       |  |  |  |  |  |

Let's say the employee used 12 hours during the year so they had a remaining balance of 36 at the end of the fiscal year.

| ESS | ESST Balance       |       |                  |      |               |        |                 |       |  |  |  |  |  |
|-----|--------------------|-------|------------------|------|---------------|--------|-----------------|-------|--|--|--|--|--|
|     | Beginning          | 48.00 | Accrued          | 0.00 | Used          | 12.00  | Ending          | 36.00 |  |  |  |  |  |
|     | Adjustment         | 0.00  | Adjustment       | 0.00 | Adjustment    | 0.00 🖨 | Adjustment      | 0.00  |  |  |  |  |  |
|     | Adjusted Beginning | 48.00 | Adjusted Accrued | 0.00 | Adjusted Used | 12.00  | Adjusted Ending | 36.00 |  |  |  |  |  |
|     |                    |       |                  |      |               |        |                 |       |  |  |  |  |  |

Any unused hours at the end of the fiscal year are forfeited (in this example, 36 hours) and the employee will receive the Max Accrual per year (in this example, 48 hours) at the beginning of the next fiscal year to use.

| ESST Balance       |       |                  |      |               |      |                 |       |  |  |  |  |  |
|--------------------|-------|------------------|------|---------------|------|-----------------|-------|--|--|--|--|--|
| Beginning          | 48.00 | Accrued          | 0.00 | Used          | 0.00 | Ending          | 48.00 |  |  |  |  |  |
| Adjustment         | 0.00  | Adjustment       | 0.00 | Adjustment    | 0.00 | Adjustment      | 0.00  |  |  |  |  |  |
| Adjusted Beginning | 48.00 | Adjusted Accrued | 0.00 | Adjusted Used | 0.00 | Adjusted Ending | 48.00 |  |  |  |  |  |
|                    |       |                  |      |               |      |                 |       |  |  |  |  |  |

## Section 3: Voiding a Check/Disbursement from a Previously Closed Fiscal Year

In prior versions of CTAS when voiding a check/disbursement from a previously closed fiscal year, CTAS did not update the beginning fund balances of the current fiscal year. Per user request, CTAS will now update current year fund balances when voiding checks/disbursements from a previously closed fiscal year. (Note: There has been no change to how current year voids work).

Verify Funds' beginning balances for the current year. Select the Reports Tab (boxed), Financial Reports icon (circled) and create a Schedule 1 for the current fiscal year.

| £ -                                                                                                    | CTAS                                                                                                    | - 0 X   |
|----------------------------------------------------------------------------------------------------|----------------------------------------------------------------------------------------------------|---------|
| Accounting Payroll Investments Indebtedness Reports Admin                                                                                                    | Exit                                                                                                    |         |
| Receipts Claims Disbursements Budget Cash Chart of Vendors Financial T<br>Accounts                                                                                                    | Image: Second second second |         |
| Accounting                                                                                                    | Employee Investments Indebtedness                                                                                                    |         |
| Financial Reports                                                                                                    |                                                                                                    | 2:28 PM |
| Report Name                                                                                                    |                                                                                                    |         |
| Laccrual Hoport<br>Gash Basis Reporting Form<br>Financial Statement<br>Interim Financial Report-Monthly Analysis<br>Interim Financial Report McCount Number (Year To Date)<br>Interim Financial Report by Cobject Code (Year To Date)<br>Interim Financial Report by Object Code (Year To Date)<br>Program Code Report<br>Schedule 1 – Statement of Receipts, Disbursements and Balances<br>Schedule 2 – Statement of Receipts, Disbursements by Fund<br>Schedule 2 – Combined Statement of Receipts, Disbursements by Fund | nces                                                                                                    |         |
| Schedule 9 - Statement of Changes in Financial Position by Fund<br>Schedule 9 - Statement of Orders Issued                                                                                                    |                                                                                                    |         |
|                                                                                                    |                                                                                                    |         |

(For these instructions 2024 is the current fiscal year):

| .23535          |                      | Sta      | tement of Rec          | eipts, Disburs | ements and Bal | ances (Sched               | ule1)         |                |                       | 7/22/2024     |
|-----------------|----------------------|----------|------------------------|----------------|----------------|----------------------------|---------------|----------------|-----------------------|---------------|
| As on 7/22/2024 |                      |          |                        |                |                |                            |               |                |                       |               |
| Fund            | Beginning<br>Balance | Receipts | Sale of<br>Investments | Transfers In   | Disbursements  | Purchase of<br>Investments | Transfers Out | Ending Balance | investment<br>Balance | Total Balance |
| General Fund    | 150,000.00           | 0.00     | 0.00                   | 0.00           | 0.00           | 0.00                       | 0.00          | 150,000.00     | 0.00                  | 150,000.00    |
| Road and Bridge | 50,000.00            | 0.00     | 0.00                   | 0.00           | 0.00           | 0.00                       | 0.00          | 50,000.00      | 0.00                  | 50,000.00     |
| Total :         | 200,000.00           | 0.00     | 0.00                   | 0.00           | 0.00           | 0.00                       | 0.00          | 200,000.00     | 0.00                  | 200,000.00    |

Print the Schedule 1 or record the beginning balances for reference. Close report.

Select the Accounting tab (boxed), Disbursement icon (circled). Locate the check/disbursement to be voided in the Disbursement List tab.

| 🕎 👳                                                            | CTAS                                              |   |                    | -                | D X            |
|----------------------------------------------------------------|---------------------------------------------------|---|--------------------|------------------|----------------|
| Accounting Payroll Investments Indebtedr                       | Iness <u>R</u> eports Ad <u>m</u> in <u>E</u> xit |   |                    |                  |                |
|                                                                | 3 🐼                                               |   |                    |                  |                |
| Receipts Claims Disbursements Budget Cash Chart                | rt of Vendors                                     |   |                    |                  |                |
|                                                                |                                                   |   |                    |                  |                |
| Disbursements                                                  |                                                   |   |                    |                  | 3:29 PM        |
| Disbursements List Add Disbursement                            |                                                   |   |                    |                  |                |
| Search By Search                                               | h by Disbursement Date                            |   |                    |                  |                |
| Disbursement Date V 07/19                                      | 9/2023 🔽 To 07/19/2023                            | ~ |                    | _                |                |
|                                                                |                                                   |   |                    |                  | <u>S</u> earch |
| Check Date $\nabla$ Check Numbe $\nabla$ Claim Number $\nabla$ | Vendor Name 🛛 🗸 Description                       | Y | Check Total ♥ Void | ▼ Cleared ▼ Occu | urrence Da 🛛   |
| ▶ <del>p</del> 07/19/2023 189726 1                             | Vendor 1 Payment                                  |   | \$25,000.00 No     | No               |                |
|                                                                |                                                   |   |                    |                  |                |
|                                                                |                                                   |   |                    |                  |                |
|                                                                |                                                   |   |                    |                  |                |
|                                                                |                                                   |   |                    |                  |                |
|                                                                |                                                   |   |                    |                  |                |
|                                                                |                                                   |   |                    |                  |                |
|                                                                |                                                   |   |                    |                  |                |
|                                                                | () D L                                            | • |                    |                  |                |
| 2) View/Edit 3) Void (Y/N)                                     | 4) Delete 3/ Export to C3V () Phi                 |   |                    |                  |                |

View/edit the disbursement, in a new tab.

| 🖷 e                       |                                               |                | CTAS               |           |             |        |             |                            | -    |      | ×    |
|---------------------------|-----------------------------------------------|----------------|--------------------|-----------|-------------|--------|-------------|----------------------------|------|------|------|
| Accounting Payroll        | Investments Indebtedness Reports              | Ad <u>m</u> in | <u>E</u> xit       |           |             |        |             |                            |      |      |      |
| Receipts Claims Disbursem | ents Budget Cash Chart of Vendors<br>Accounts |                |                    |           |             |        |             |                            |      |      |      |
| Disbursements             |                                               |                |                    |           |             |        |             |                            |      | 3:32 | 2 PM |
| Disbursements List Ad     | dd Disbursement                               |                |                    |           |             |        |             |                            |      |      |      |
| * Check Number            | 89726                                         |                |                    | Notes     |             |        |             |                            |      |      |      |
| * Check Date 0            | )7/19/2023                                    | Clea           | ared 🗌             |           |             |        |             |                            |      |      |      |
| *Pay to the order of      | Vendor 1                                      | New            | Occurren           | ce Date   |             |        | ~           |                            |      |      |      |
| *Description P            | avment                                        |                |                    |           | Summary     |        |             |                            |      |      |      |
| Description               | dynten.                                       |                |                    |           | * Total     | \$     | 25,000.00   |                            |      |      |      |
|                           |                                               |                |                    |           | Distributed |        | \$25,000.00 |                            |      |      |      |
| Check Memo                |                                               |                |                    |           | Difference  |        | \$0.00      |                            |      |      |      |
| Account Distribution      |                                               |                |                    |           |             |        |             |                            |      |      |      |
| Fund Number               | Account Number                                | Object         | Code P             | rogram Co | ode         | Amount |             | Investment ID              | Debt | t ID |      |
| 🕨 🛥 201: Road and Bridge  | 43105: Road Maint Contr - Storm Dar           | nage 224: Re   | epair and Maintena |           |             |        | \$25,0      | 000.00                     |      |      |      |
| *                         |                                               |                |                    |           |             |        |             |                            |      |      |      |
|                           |                                               |                |                    |           |             |        |             |                            |      |      |      |
|                           |                                               |                |                    |           |             |        |             |                            |      |      |      |
|                           |                                               |                |                    |           |             |        |             |                            |      |      |      |
| Delete Selected Records   |                                               |                |                    |           |             |        |             |                            |      |      |      |
|                           |                                               |                |                    |           |             |        | Print       | Sava Cancol                |      |      |      |
|                           |                                               |                |                    |           |             |        | Erint       | <u>Save</u> <u>C</u> ancel |      |      |      |

Note the fund and amount that was disbursed. Close the individual tab.

This will bring you back to the Disbursement List tab, where the disbursement in question should be displayed.

| Accounting       | <u>P</u> ayroll | <u>I</u> nvestments | l <u>n</u> c | debtedness           | <u>R</u> eport | s Ad <u>m</u> in | <u>E</u> xit |            |   |               |      |   |         |                  |
|------------------|-----------------|---------------------|--------------|----------------------|----------------|------------------|--------------|------------|---|---------------|------|---|---------|------------------|
| <b>A E</b>       |                 | -                   | 6            |                      | *              |                  |              |            |   |               |      |   |         |                  |
| Receipts Claims  | Disburseme      | nts Budget          | Cash         | Chart of<br>Accounts | Vendors        |                  |              |            |   |               |      |   |         |                  |
| Distances        |                 |                     |              |                      |                |                  |              |            |   |               |      |   |         | 0.50 AM          |
| Disbursements    | 5               |                     |              |                      |                |                  |              |            |   |               |      |   |         | 6.50 AM          |
| Disbursements    | s List 🔨 Add    | Disburseme          | ent          |                      |                |                  |              |            |   |               |      |   |         |                  |
| Search By        |                 |                     | 5            | Search by D          | lisbursemen    | t Date           |              |            |   |               |      |   |         |                  |
| Disbursement Dat | te              | ~                   |              | 07/03/202            | 3              |                  | ~ То         | 07/22/2024 |   | ~             |      |   |         |                  |
|                  |                 |                     |              |                      |                |                  |              |            |   |               |      |   |         | Search           |
| Check Date 🕤     | Z Check Num     | nb 🔻 Claim          | Numbe        | e 🔻 Vendo            | r Name         |                  | V Descript   | ion        | V | Check Total 🛛 | Void | V | Cleared | ▼ Occurrence D ▼ |
| ▶ -= 07/19/2023  | 189726          |                     | 1            | Vendor               | r 1            |                  | Payment      |            |   | \$25,000.00   | No   |   | No      |                  |
|                  |                 |                     |              |                      |                |                  |              |            |   |               |      |   |         |                  |
|                  |                 |                     |              |                      |                |                  |              |            |   |               |      |   |         |                  |
|                  |                 |                     |              |                      |                |                  |              |            |   |               |      |   |         |                  |
|                  |                 |                     |              |                      |                |                  |              |            |   |               |      |   |         |                  |
|                  |                 |                     |              |                      |                |                  |              |            |   |               |      |   |         |                  |
|                  |                 | $\sim$              | _            |                      |                |                  |              |            |   |               |      |   |         |                  |
|                  | _/_             |                     |              | \                    |                |                  |              |            |   |               |      |   |         |                  |
| 0.16 (5.16)      |                 |                     |              |                      |                |                  |              |            |   |               |      |   |         |                  |

Highlight the row of the check/disbursement to be voided.

Select the 3) Void (Y/N) button (circled).

When voiding a check/disbursement from a previous closed fiscal year (example 2023), you will receive the following pop-up message:

| Void |                                                                                                    | $\times$ |
|------|----------------------------------------------------------------------------------------------------|----------|
| ?    | The following Check numbers are from a previous year.<br>Voiding these disbursements will cause the CURRENT year's<br>beginning balance to recalculate. |          |
|      | 189726                                                                                                    |          |
|      | Are you sure you would like to void the following Check(s) ?                                                                                            |          |
|      | 189726                                                                                                    |          |
|      |                                                                                                    |          |
|      | Yes No                                                                                                    |          |

To continue with the voiding process, select Yes.

| Assessmentin    | -        | Deveell    |             |              |                       | Parant     | a Aslandar       | E.u.a       |             |            |   |             |      |   |         |       |             |
|-----------------|----------|------------|-------------|--------------|-----------------------|------------|------------------|-------------|-------------|------------|---|-------------|------|---|---------|-------|-------------|
| Accountin       |          | Payroll    | investment  | s 1 <u>0</u> | idebtedness           | Kepon      | s Au <u>m</u> in | Exit        |             |            |   |             |      |   |         |       |             |
| -               | -        |            | - 🍎         | 6            |                       | 1          |                  |             |             |            |   |             |      |   |         |       |             |
| Receipts        | Claims   | Disburseme | nts Budge   | t Cash       | Chart of              | Vendors    |                  |             |             |            |   |             |      |   |         |       |             |
|                 |          |            | -           |              | Accounts              |            |                  |             |             |            |   |             |      |   |         |       |             |
|                 |          |            |             |              |                       |            |                  |             |             |            |   |             |      |   |         |       |             |
| Disbursen       | nents    |            |             |              |                       |            |                  |             |             |            |   |             |      |   |         |       | 6:56 AM     |
| Disburser       | nents    | List 🔪 Ada | d Disbursen | nent         |                       |            |                  |             |             |            |   |             |      |   |         |       |             |
| Search By       |          |            |             |              | Search by D           | isbursemen | t Date           |             |             |            |   |             |      |   |         |       |             |
| Dishurseme      | ont Date |            | ~           |              | 07/02/202             | 2          |                  |             | 07/22/2     | 124        |   |             |      |   |         |       |             |
| Disbuiserrie    | int Date |            |             |              | 07/03/202             | 3          |                  | × 10        | 07/22/2     | JZ4        |   |             |      |   |         |       | Search      |
| Chack Data      | ~        | Chock Nur  | ah 😾 Chi    | n Numb       | vo <del>v</del> Vondo | r Namo     |                  | Descrip     | tion        | -          | - | Chack Tatal | Void | ~ | Cleared | 7 000 | urranca D 🖂 |
| N m 07/10/2     | ¥        | 190726     |             | 1            | Vendor                | 1          |                  | ***VOI      | 000         | ***Payment | v | \$0.00      | Voiu | v | No      | 1 000 | arrence D v |
| 113/2           | -025     | 105720     | ,           | -            | venuoi                | 1          |                  | VOI         | 5\$25000.00 | rayment    |   | \$0.00      | 1 65 |   | NU      |       |             |
|                 |          |            |             |              |                       |            |                  |             |             |            |   |             |      |   |         |       |             |
|                 |          |            |             |              |                       |            |                  |             |             |            |   |             |      |   |         |       |             |
|                 |          |            |             |              |                       |            |                  |             |             |            |   |             |      |   |         |       |             |
|                 |          |            |             |              |                       |            |                  |             |             |            |   |             |      |   |         |       |             |
|                 |          |            |             |              |                       |            |                  |             |             |            |   |             |      |   |         |       |             |
|                 |          |            |             |              |                       |            |                  |             |             |            |   |             |      |   |         |       |             |
|                 |          |            |             |              |                       |            |                  |             | _           |            |   |             |      |   |         |       |             |
| <u>2</u> ) View | /Edit    |            | 3) Void (Y  | 'N)          | <u>4</u> )            | Delete     | <u>5</u> ) Ex    | port to CSV |             | 6) Print   |   |             |      |   |         |       |             |
| L               |          |            |             |              |                       |            |                  |             |             |            |   |             |      |   |         |       |             |

Check will now display as voided in the Disbursement List tab.

The example disbursement was issued from the Road and Bridge Fund. Run the Schedule 1 for a date in the current fiscal year (example year is 2024), verify that the beginning balance of the Fund the check/disbursement was issue from has increased by the amount of the voided item. In this example, the Road and Bridge Fund should increase \$25,000.

| .23535          |                      | Sta      | tement of Rec          | eipts, Disburs | ements and Bal | ances (Schedu              | ule1)         |                |                       | 7/22/2024     |
|-----------------|----------------------|----------|------------------------|----------------|----------------|----------------------------|---------------|----------------|-----------------------|---------------|
| As on 7/22/2024 |                      |          |                        |                |                |                            |               |                |                       |               |
| Fund            | Beginning<br>Balance | Receipts | Sale of<br>Investments | Transfers In   | Disbursements  | Purchase of<br>Investments | Transfers Out | Ending Balance | investment<br>Balance | Total Balance |
| General Fund    | 150,000.00           | 0.00     | 0.00                   | 0.00           | 0.00           | 0.00                       | 0.00          | 150,000.00     | 0.00                  | 150,000.00    |
| Road and Bridge | 75,000.00            | 0.00     | 0.00                   | 0.00           | 0.00           | 0.00                       | 0.00          | 75,000.00      | 0.00                  | 75,000.00     |
| Total :         | 225,000.00           | 0.00     | 0.00                   | 0.00           | 0.00           | 0.00                       | 0.00          | 225,000.00     | 0.00                  | 225,000.00    |
|                 |                      |          |                        |                |                |                            |               |                |                       |               |
|                 |                      |          |                        |                |                |                            |               |                |                       |               |
|                 |                      |          |                        |                |                |                            |               |                |                       |               |
|                 |                      |          |                        |                |                |                            |               |                |                       |               |

Being that CTAS now updates the current year's beginning balances when a check is voided in a previously closed fiscal year, <u>it is recommended that this information be included in the</u> <u>meeting minutes (as now the previous year's ending balances will not match the current</u> <u>year's beginning balances</u>). A simple statement should be read into the meeting minutes, stating a disbursement was voided in a previously closed fiscal year, CTAS updates the current year's beginning balance to reflect the voided amount, the name of fund's beginning balance has increased by xx amount due to a voided disbursement issued in a previously closed fiscal year.

Example: Current fiscal year 2024: a disbursement issued from the Road and Bridge Fund for \$25,000 from a previously closed fiscal year, has been lost and needs to be voided.

Statement in Board meeting:

Disbursement #189726 issued in 2023 was lost and was voided. CTAS updates the current fiscal year's beginning balance to reflect the change in the fund balance due to the voided disbursement. Disbursement #189726 was issued from the Road and Bridge Fund for \$25,000.00; the Road and Bridge Fund's 2024 beginning balance has increased by \$25,000.00 due to a voided disbursement issued in a previously closed fiscal year.

## Section 4: Leave Report Updated to Include Comp. and ESST Time

| <u>A</u> ccounti                                                                                   | ing                                                                                           | <u>P</u> ayroll                                                                                              | Investments                                           | l <u>n</u> c | lebtedness           | Repor   | ts 🔵 Ad <u>n</u>     | <u>n</u> in <u>E</u> | xit                       |             |              |  |
|----------------------------------------------------------------------------------------------------|-----------------------------------------------------------------------------------------------|----------------------------------------------------------------------------------------------------|-------------------------------------------------------|--------------|----------------------|---------|----------------------|----------------------|---------------------------|-------------|--------------|--|
| *                                                                                                  |                                                                                               |                                                                                                    | -                                                     | 6            |                      | 14      |                      | <b></b>              |                           |             |              |  |
| Receipts                                                                                           | Claims                                                                                        | Disbursemen                                                                                                  | its Budget                                            | Cash         | Chart of<br>Accounts | Vendors | Financial<br>Reports | Tax<br>Filing        | Payroll (Year<br>to Date) | Investments | Indebtedness |  |
|                                                                                                    |                                                                                               |                                                                                                    | Account                                               | ing          |                      |         |                      | Er                   | mployee                   | Investments | Indebtedness |  |
| Payroll ()                                                                                         | Year to                                                                                       | ) Date)                                                                                                    |                                                       |              |                      |         |                      |                      |                           |             |              |  |
| Report I                                                                                           | Name                                                                                          |                                                                                                    |                                                       |              |                      |         |                      |                      |                           |             |              |  |
| Cafeteria I<br>Deferred I<br>Employee<br>Employee<br>Employee                                      | Plan Ac<br>Income<br>e's Earn<br>e Gross<br>e's Inforr                                        | count Distribu<br>Account Distr<br>ings Record<br>Pay Report<br>mation                                       | ition<br>ibution                                      |              |                      |         |                      |                      |                           |             |              |  |
| Employee<br>Federal T<br>Fringe Be<br>Other Dec<br>PERA Ann<br>PERA Dis<br>Pretax De<br>State With | a's Leav<br>axes Ac<br>nefits Ac<br>ductions<br>nual Exc<br>stribution<br>ductions<br>holding | re Report<br>account Distrib<br>account Distrib<br>Account Dist<br>clusion<br>s Account Dist<br>Account Dist | ution<br>ution<br>ribution<br>stribution<br>tribution |              |                      |         |                      |                      |                           |             |              |  |

The Leave Report is found under the Reports tab and the Payroll (Year to Date) icon.

Leave Report now includes comp. and ESST time.

|                            | nship          |           |         |          |         |       |       | Empl      | loyee   | Sick, Va | catio | n, Cor | np, ESS | r Leav  | e Repo  | ort    |         |       |      |        |          |            | 9/13/:  | 202 |
|----------------------------|----------------|-----------|---------|----------|---------|-------|-------|-----------|---------|----------|-------|--------|---------|---------|---------|--------|---------|-------|------|--------|----------|------------|---------|-----|
| For the Perio              | d 1/1/202      | 24 to 7/1 | 6/2024  |          |         |       |       |           |         |          |       |        |         |         |         |        |         |       |      |        | _        |            |         |     |
| Employee Na<br>Employee Nu | ime:<br>Imber: | Johr      | Doe1    |          |         |       |       |           |         |          |       |        |         |         |         |        |         |       |      | Effect | we Date: |            |         |     |
| [                          |                |           | Sic     | <u>k</u> |         |       |       |           | ٧z      | acation  |       |        |         | Co      | mp      |        |         |       |      |        | E        | <u>SST</u> |         |     |
| 'ay Period                 | Beg            | Accrd A   | j.Accrd | Used     | Aj.Used | End   | Beg # | Accrd Aj. | Accrd l | Used Aj  | .Used | End    | Beg A   | ccrd Aj | Accrd l | Jsed 4 | Aj.Used | End   | Beg  | Accrd  | Aj.Accrd | Used       | Aj.Used | E   |
| /2/2024                    | 0.00           | 4.00      | 0.00    | 0.00     | 0.00    | 4.00  | 0.00  | 4.00      | 0.00    | 0.00     | 0.00  | 4.00   | 0.00    | 4.00    | 0.00    | 0.00   | 0.00    | 4.00  | 0.00 | 2.67   | 0.00     | 0.00       | 0.00    | 2   |
| 1/2024                     | 8.00           | 4.00      | 0.00    | 1.00     | 0.00    | 11.00 | 8.00  | 4.00      | 0.00    | 1.00     | 0.00  | 11.00  | 8.00    | 4.00    | 0.00    | 1.00   | 0.00    | 11.00 | 2.67 | 2.53   | 0.00     | 1.00       | 0.00    | 4   |
| 5/2024                     | 11.00          | 4.00      | 0.00    | 0.00     | 0.00    | 15.00 | 11.00 | 4.00      | 0.00    | 0.00     | 0.00  | 15.00  | 11.00   | 4.00    | 0.00    | 0.00   | 0.00    | 15.00 | 4.20 | 2.67   | 0.00     | 0.00       | 0.00    | e   |
| 3/2024                     | 15.00          | 4.00      | 0.00    | 1.00     | 0.00    | 18.00 | 15.00 | 4.00      | 0.00    | 1.00     | 0.00  | 18.00  | 15.00   | 4.00    | 0.00    | 1.00   | 0.00    | 18.00 | 6.87 | 2.53   | 0.00     | 1.00       | 0.00    |     |
|                            |                |           |         |          |         |       |       |           |         |          |       |        |         |         |         |        |         |       |      |        |          |            |         |     |
|                            |                |           |         |          |         |       |       |           |         |          |       |        |         |         |         |        |         |       |      |        |          |            |         |     |
|                            |                |           |         |          |         |       |       |           |         |          |       |        |         |         |         |        |         |       |      |        |          |            |         |     |
|                            |                |           |         |          |         |       |       |           |         |          |       |        |         |         |         |        |         |       |      |        |          |            |         |     |
|                            |                |           |         |          |         |       |       |           |         |          |       |        |         |         |         |        |         |       |      |        |          |            |         |     |
|                            |                |           |         |          |         |       |       |           |         |          |       |        |         |         |         |        |         |       |      |        |          |            |         |     |
|                            |                |           |         |          |         |       |       |           |         |          |       |        |         |         |         |        |         |       |      |        |          |            |         |     |
|                            |                |           |         |          |         |       |       |           |         |          |       |        |         |         |         |        |         |       |      |        |          |            |         |     |

## Section 5: Holiday Pay Column Added in Payroll

Holiday Pay column added in a created payroll.

| Payroll Check Info | rmation          |            |                 |          |                |             |          |           |                 |            |              |    |        |
|--------------------|------------------|------------|-----------------|----------|----------------|-------------|----------|-----------|-----------------|------------|--------------|----|--------|
| Employee #:        |                  | 1          | Name: John Do   | e 1      |                |             |          |           |                 |            |              |    |        |
| Gross Pay (F3)     | Taxes (F4)       | Employee I | Deduction (F5)  | Employe  | r's Share (F6) | Acct. Dist  | (F7) Sic | k,Vacatio | on,Comp.ESST (F | 8)         |              |    |        |
| Select an Employ   | ee (Payroll Peri | od Endin   | g 6/6/2024)     |          |                |             |          |           | Check Number    | er:        |              |    |        |
| Last Name          |                  | Ein        | st & Middle Nar | ne       |                | Emp         | ployee # |           |                 | Pay Freque | ncy          |    |        |
| Doe 1              |                  | Joł        | าก              |          |                |             |          |           |                 | Bi-Weekly  |              |    |        |
|                    |                  |            |                 |          |                |             |          |           |                 |            |              |    |        |
| Gross Pay          |                  |            |                 |          |                |             | -        |           |                 | Summa      | ry           |    | _      |
| Name               | Reg Hrs S        | Sick Hrs   | Vac Hrs         | Comp Hrs | ESST Hrs       | Holiday Hrs | Amount   | Overti    | me Gross Pay    | Tips       | 1            | s  | _0.00  |
| *                  |                  |            |                 |          |                |             |          |           |                 | Regular    | Pay          |    | \$0.00 |
|                    |                  |            |                 |          |                |             |          |           |                 | Overtime   | Pay          |    | \$0.00 |
|                    |                  |            |                 |          |                |             |          |           |                 | Gross Ea   | imings       |    | \$0.00 |
|                    |                  |            |                 |          |                |             |          |           |                 | Total De   | ductions     | :  | \$0.00 |
| Reimbursements     | •                |            |                 |          |                |             |          |           |                 | Net Pay    | L            | :  | \$0.00 |
| Claim Date         | Proces           | ss         | Description     |          |                | L           | -        | $\nabla$  | Amount          | EIC Amo    | unt 🤇        | \$ | 0.00   |
| No Outstanding     | Claims found fo  | or this En | nployee         |          |                |             |          |           |                 | Reimbur    | sements      | :  | \$0.00 |
|                    |                  |            |                 |          |                |             |          |           |                 | Total      |              | :  | \$0.00 |
|                    |                  |            |                 |          |                |             |          |           |                 |            | <u>S</u> ave | C  | lose   |

## Section 6: Employee Name Added to Lower Section of Paycheck/Paystub

| Johr                 | n Doe 1                        |                     |                    |               |                   |              |                        | **:                     | ***1,303.21          |
|----------------------|--------------------------------|---------------------|--------------------|---------------|-------------------|--------------|------------------------|-------------------------|----------------------|
|                      |                                | One                 | Thousand           | d Three Hu    | undred Th         | iree Di      | ollars And Ti          | wenty-One Cents         |                      |
| John<br>1 Ma<br>Her, | Doe 1<br>ain St<br>MN 11111111 | 1                   |                    |               |                   |              |                        |                         |                      |
| John Doe 1           |                                | Pay                 | roll End Date:     | 06/06/2024    | Check             | Date: 0      | 6/06/2024              | PayType: Hourly         |                      |
| 0                    | Gross Pay                      | Social Security     | Medicar (          | E Federal     | Tax Stat          | e Tax        | Total Deduction        | s <u>Reimbursements</u> | Net Pay<br>(1 909 01 |
| Year To Date         | \$6,400.00                     | \$99.20<br>\$396.80 | \$23.20<br>\$92.80 | \$462.3       | 59 \$3<br>76 \$23 | 6.70<br>4.80 | \$296.79<br>\$1,187.16 | \$0.00                  | \$5,212.84           |
| Description          | PayRate                        | RegularHrs          | Sick Hrs V         | acation Hrs   | Com p Hrs         | ESST         | Hrs Holiday            | Hrs OT                  | Amount               |
| Rate 1               | \$20.00                        | 80.00               | 0.00               | 0.00          | 0.00              | C            | 0.00 0                 | 0.00                    | \$1,600.00           |
| Em ployee Befo       | ore-Tax Deductio               | <u>ns</u>           | Em ploye           | e After-Tax D | eductions         |              | Em pl                  | oyer Contributions      |                      |

| Em ployee Before-Tax Deductions                 |        | Em ployee A fter-Tax Deductions |                  | Em ployer Contributions |                |  |
|-------------------------------------------------|--------|---------------------------------|------------------|-------------------------|----------------|--|
| Deferred Income \$0.00<br>Cafeteria Plan \$0.00 |        | Health Insurance                | \$0.00           | Health Insurance        | \$0.00         |  |
|                                                 |        | Dental Insurance                | \$0.00           | Dental Insurance        | \$0.00         |  |
| PERA                                            | \$0.00 | Life Insurance                  | \$0.00<br>\$0.00 | Life Insurance          | \$0.00         |  |
| Oth er Pretax                                   | \$0.00 | Union Dues                      |                  | PERA                    | \$0.00         |  |
|                                                 |        | Oth er After Tax                | \$0.00           |                         |                |  |
| Employer Test Township                          |        | 2 Main St Here, MN11111-1111    |                  |                         | (222) 222-2222 |  |
| John Doe 1                                      | P      | ayroll End Date: 06/06/2024     | Cheok Date: 0    | 6/06/2024 Pa            | yType: Hourly  |  |

| Sick            |        | Vacation  |             | Comp      |                | ESST      |       |
|-----------------|--------|-----------|-------------|-----------|----------------|-----------|-------|
| Beginning       | 18.00  | Beginning | 18.00       | Beginning | 18.00          | Beginning | 8.40  |
| Accrued         | 4.00   | Accrued   | 4.00        | Accrued   | 4.00           | Accrued   | 2.67  |
| Used            | 0.00   | Used      | 0.00        | Used      | 0.00           | Used      | 0.00  |
| Ending          | 22.00  | Ending    | 22.00       | Ending    | 22.00          | Ending    | 11.07 |
|                 |        |           |             |           |                |           |       |
|                 |        |           |             |           |                |           |       |
| Employer TestTo | wnship | 2 Main S  | t Here,MN11 | (;        | (222) 222-2222 |           |       |

## Section 7: Minor Known Issues Corrected

PERA Number Not Saving in Demographic and Job (F3) tab of Employee Record (corrected)

Last Hire Date for New Employees, Inserting Date for Next Employee (corrected)

ESST Accrual Not Updating When Hours Worked is Saved and then Changed to 0 (Corrected)

PERA Plan Type (now required)

For more information on these items go to the CTAS webpage on the OSA website <u>www.osa.state.mn.us/training-guidance/guidance/ctas</u> and look for the CTAS 2024 Update 1 Enhancements or use the following link: <u>CTAS 2024 Update 1 Enhancements</u>